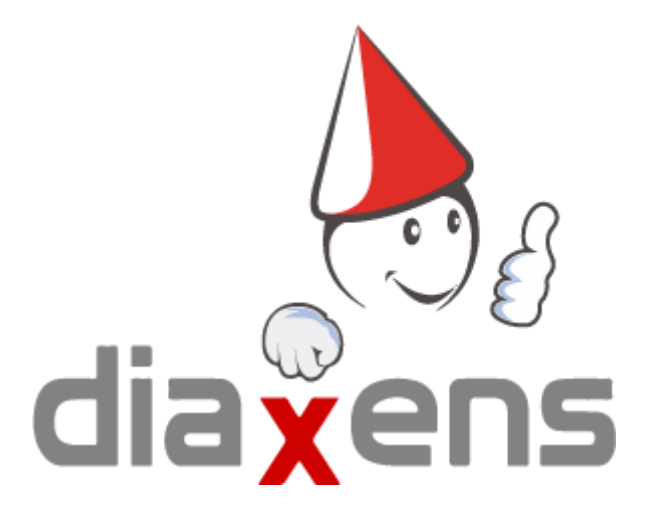

VAPS PEMP 4 Tuto STAGIAIRE

Connexion Passer un test 1 2

## Connexion

Après avoir lancé le logiciel, vous pouvez vous connecter avec **les identifiants fournis par votre superviseur.** 

Si l'option "anonyme" est activée, vous pouvez vous connecter en anonyme.

Si l'option "création" est activée, vous pouvez créer un nouveau compte.

## Passer un test

|                       | L DIAXENS Sta | giaire    |                                                                      | <b>3</b> .          | ••• (Ľ |
|-----------------------|---------------|-----------|----------------------------------------------------------------------|---------------------|--------|
| diaxens               | Mon profil    |           |                                                                      | Modifier mon profil |        |
| 2024 - 2099           | 1             | Nom       | DIAXENS                                                              |                     |        |
| Test   Type 3B        | 1             | Prénom    | Stagiaire                                                            |                     |        |
| Test   Type 3A 🛛 🔴    | ×             | Email     |                                                                      |                     |        |
| Test   Type 2A 🛛 🔴    | *             | Matricule |                                                                      |                     |        |
| Test   Type 1A 🛛 🔴    | 2             |           |                                                                      |                     |        |
| Test   Type 3A/3B 🛛 🔴 |               |           |                                                                      |                     |        |
| Test   Type 2B 🛛 🔴    | Formateurs    |           |                                                                      |                     |        |
| Test   Type 1B 🛛 🔍    | Nom           |           | Prenom                                                               | Email               |        |
|                       | DIAXENS       |           | Formateur                                                            | -                   |        |
|                       |               |           | La liste des cours et des formations se situe sur la colonne de gaug | che.                |        |

- 1. Sélectionner le test dans la colonne de gauche
- 2. Cliquer sur "Lancer un nouveau test" ou "Reprendre le test précédent" si vous avez déjà répondu à une partie des questions

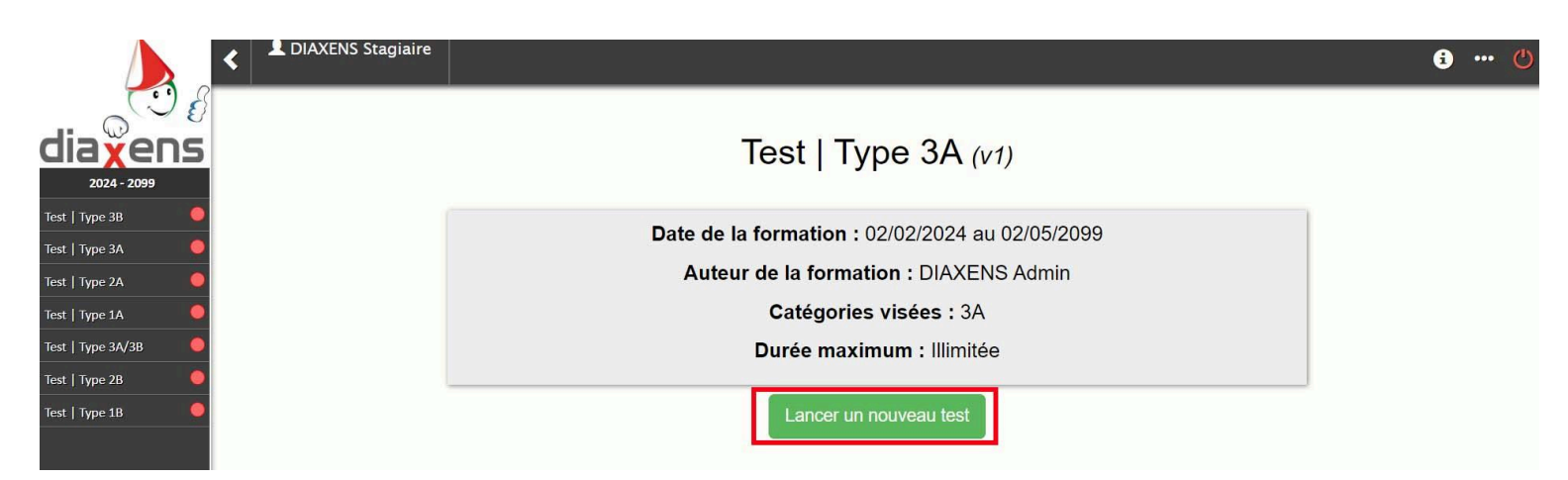

3. Naviguer entre les différentes questions du test avec les flèches en bas à droite

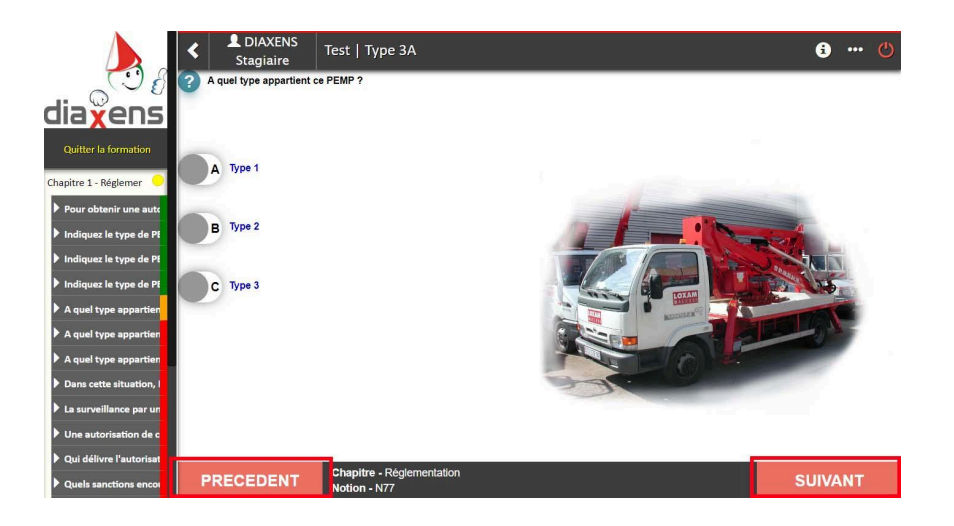